Desmonte Cadastro

Para se utilizar o desmonte é preciso antes de mais nada fazer os cadastros de empresas e produtos. Para isso deve-se começar pelo cadastro de empresas para informar que a empresa é do tipo desmonte (essa padronização só é permitida fazer diretamente no bando de dados, campo **DESMONTE** deve ser informado o valor 1).

Após fazer o cadastro da empresa é preciso cadastrar os itens desmonte e desmontado. O cadastro é feito normalmente, igual a um produto normal a unica diferença é que precisa escolher na opção "Tipo Prod." qual o tipo de produto está sendo cadastrado.

| Novo item do estoque                                                     |
|--------------------------------------------------------------------------|
| Enviar/Balança Cód.Balança Descr.Balança Validade 0                      |
| Descrição                                                                |
| Código 000001039993 Verificar EAN Descr.Sucinta                          |
| Seção 🔽 Grupo 🔽 Subgrupo 🔽                                               |
| Fabricante Marca Tamanho ÚNICO 🔽                                         |
| Class. Pis/Cofins Tributação Unidade 🔽                                   |
| Finalidade Tipo Trib. Pis/Cofins 🔹                                       |
| Custo 0,00 MarkUp 0,00% Preço Venda 0,00 Máx.Desc. 0,00% Preço Mín. 0,00 |
| MarkUp Padrão 0,00% Estque Mín. 0 Estque Máx. 0 Cod. NCM                 |
| Origem 🔄 Proibir Mutiplicação no PDV 🗌 Cotação Tipo Prod. 💽              |
| Item Normal<br>Calitem de Desmonte<br>Item Desmontado                    |

Os itens do tipo <u>Desmonte</u> e <u>Desmontado</u>, só podem ser do tipo **unitário**, por tanto ao escolher que o item é do tipo desmonte ou desmontado o sistema automaticamente irá trocar a unidade para unitário, caso o usuário altere esse tipo, o sistema irá alterar o campo Tipo Prod. para "**Item Normal**".

Ao realizar um cadastro de produto do tipo Desmonte, e clicar em "OK", o sistema irá abrir a janela de cadastro do kit Desmembramento para o item desmonte.

1/8

| Last update: 2016/12/14<br>16:37 | $intellicash: manuais: desmonte\ http://wiki.iws.com.br/doku.php?id=intellicash: manuais: desmonte\ &rev=1481733448$ |
|----------------------------------|----------------------------------------------------------------------------------------------------|
|----------------------------------|----------------------------------------------------------------------------------------------------|

| 🎲 Estrutura                                                                 | de Desmembramento                                                                                    | i.                                                             |                                              |                                                                  |                                          |                                                             |                                                    | <u></u>                                           |                                      | ×                |
|-----------------------------------------------------------------------------|----------------------------------------------------------------------------------------------------|----------------------------------------------------------------|----------------------------------------------|------------------------------------------------------------------|------------------------------------------|-------------------------------------------------------------|----------------------------------------------------|---------------------------------------------------|--------------------------------------|------------------|
|                                                                             |                                                                                                    |                                                                |                                              | Produto                                                          | •                                        |                                                             |                                                    |                                                   |                                      |                  |
| Desmembran<br>é utilizado pa<br>Ex.: produto<br>entrada por<br>porta esquer | mento deve ser usad<br>ara dar entrada em o<br>: carcaça de gol; cor<br>compra, e a saída pa<br>rda. | o para dar er<br>estoque de se<br>npostos: port<br>ara "DESMEM | ntrada e<br>eus insur<br>a direita<br>BRAMEN | m algum item<br>nos, seu estoc<br>; porta esque<br>ITO", automát | que ali<br>que sen<br>rda; - /<br>icamen | menta o es<br>npre será zo<br>Ao dar entra<br>te será feita | toque de v<br>erado.<br>ada da caro<br>a a entrada | ários outros.<br>caça gol, sera<br>a dos itens po | Este iter<br>á feita a<br>orta direi | n só 🔨<br>ta e 🗸 |
| Item                                                                        |                                                                                                    |                                                                |                                              | Qtde                                                             | 0,                                       | 00 Custo                                                    | 0,0                                                | D                                                 | 🔶 Ins                                | serir            |
| Cod.Interno                                                                 | 0                                                                                                    | Descrição                                                      |                                              |                                                                  |                                          |                                                             |                                                    |                                                   |                                      |                  |
| Cód.Barras                                                                  |                                                                                                    | Custo                                                          | 0,00                                         | Venda                                                            | 0,00                                     | Markup                                                      | 0,000%                                             | Mrkp Padra                                        | io 0,0                               | 00%              |
|                                                                             |                                                                                                    |                                                                |                                              | Insumos                                                          | 5                                        |                                                             | -                                                  |                                                   |                                      |                  |
| Pendente                                                                    | Código                                                                                               | Descri                                                         | ição                                         | Qtde                                                             | Un.                                      | Custo                                                       | _                                                  |                                                   |                                      | ^                |
|                                                                             |                                                                                                    |                                                                |                                              |                                                                  |                                          |                                                             |                                                    |                                                   |                                      | U                |
| 🧳 Excluir                                                                   | Itens 0 de 0                                                                                         |                                                                |                                              |                                                                  |                                          |                                                             |                                                    | X Cancela                                         | r 🗸                                  | Salvar           |

Nessa janela só é listado os itens que são do tipo desmontado. Compras

Ao dar entrada por nota fiscal de um item que seja do tipo desmonte, ao inserir o item na nota fiscal será aberta a janela abaixo para preencher as informações pertinente ao item.

| 🎲 Item Desmontado — 🗆 🗙             |
|-------------------------------------|
| Cadastrar Itens                     |
| Informações do Item Desmonte        |
| Emitente (F3)                       |
| Data de Entrada                     |
| Chave NF-e                          |
| Modelo Série Número                 |
| Nome da Peça                        |
| Marca Modelo                        |
| Cor Fabr.                           |
| Código Fabricante                   |
| Ano de Fabricação 0 Ano do Modelo 0 |
| Renavam                             |
| Certidão de Baixa                   |
| Placa Chassi                        |
| Observação                          |
|                                     |
| Informações do Item Desmontado      |
| Nome da Peça                        |
| Nº Série Etiqueta                   |
| Situação 🔽                          |
| Fabr. Código Fabricante             |
| <u>Classificação</u>                |
| 0 de 0 🗙 Cancelar 🗸 Gravar          |

O sistema já irá preencher os campos emitente, data de entrada, caso seja nota fiscal eletrônica o sistema já irá preencher o campo chave NFe e os campos, modelo, série e numero. Os demais campos serão preenchidos pelo usuário, são todos obrigatórios, exceto chave NFe e Observação. O painel "Informações Item Desmontado" ficara desabilitado, pois nesse momento não será utilizado.

Caso o usuário precise cadastrar uma nova marca, modelo, cor ou fabricante, não é preciso fechar a tela, basta clicar sobre o label do item que deseja cadastrar e será aberto a janela para cadastro.

Ao confirmar a nota fiscal o sistema irá chamar a janela de desmembrar itens, para que seja feita o desmembramento do item desmonte para os itens desmontados.

| 8 | 🀉 Desmembrar Ite | ens                 |                   |                        |                         |           |               |                    | <u></u>           |                | ×   |
|---|------------------|---------------------|-------------------|------------------------|-------------------------|-----------|---------------|--------------------|-------------------|----------------|-----|
|   |                  | I                   | Desmembra         | amento: (              | CARCACA                 | FIAT - UI | N             |                    |                   |                |     |
|   | Código           | Descrição           | Custo<br>Cadastro | Proporção<br>Qtde Cada | Proporção<br>Custo Cada | Qtde Real | Custo<br>Real | Custo<br>Adicional | Custo<br>Total    | Un.<br>Desmer  | nb  |
| ▶ | 000000104000     | PORTA FIAT DIREITA  | 35,00             | 1,00                   | 10,00                   | 1,00      | 10,00         | 0,00               | 10,00             | UN             |     |
|   | 000000104001     | PORTA FIAT ESQUERDA | 30,00             | 1,00                   | 10,00                   | 1,00      | 10,00         | 0,00               | 10,00             | UN             |     |
|   |                  |                     | 65,00             | 2,00                   | 20,00                   | 2,00      | 20,00         | 0,00               | 20,00             |                | ~   |
|   |                  |                     |                   |                        |                         |           |               | ×                  | C <u>a</u> ncelar | <u>C</u> onfir | mar |

Nessa janela ao alterar o valor da coluna **Qtde Real** ou precionar **Ctrl + D**, o sistema irá abrir a mesma janela cita acima para informar os detalhes do item desmontado, porem com o painel do Item desmonte ficara desabilitado, só será alterado as informações pertinentes ao item Desmontado. Essa janela só será fechada ao informar todas as informações de todas as quantidade do item, ou seja, se um item desmontado tiver com 2 unidades, será preciso informar os detalhes para as 2 unidades. No canto inferior esquerdo da janela, tem um contador, x de y que mostra o total de registro e quantos já foram informados os detalhes.

Caso o usuário informe algum detalhe errado, basta ir na aba Itens, selecionar o registro que está errado e escolher entre os botões na parte inferior, Alterar ou Excluir.

| 8 | 👌 Item Desmo | ontado      |              |                |            |              |           | <u></u>     |       | >             | ×    |
|---|--------------|-------------|--------------|----------------|------------|--------------|-----------|-------------|-------|---------------|------|
| ( | Cadastrar    | Itens       |              |                |            |              |           |             |       |               |      |
|   |              | <u>8</u> 4  | In           | formações do   | Item Des   | smonte       |           | 94          | -     |               |      |
|   | Modelo<br>NF | Série<br>NF | Número<br>NF | Descriçã       | io do Item |              | Marca     | Modelo      |       | Cor           | ^    |
| Þ | 01           | 1           | 000001245    | CARCACA FIAT 2 | 015        | FIA          | Л         | UNO         | BR    | ANCO          |      |
|   |              |             |              |                |            |              |           |             |       |               |      |
|   |              |             |              |                |            |              |           |             |       |               |      |
|   |              |             |              |                |            |              |           |             |       |               |      |
|   |              |             |              |                |            |              |           |             |       |               |      |
|   |              |             |              |                |            |              |           |             |       |               |      |
|   |              |             |              |                |            |              |           |             |       |               |      |
| < |              |             |              |                |            |              |           |             |       | >             | ~    |
|   |              |             | Info         | ormações do I  | tem Desr   | nontado      | )         | 10          |       |               | - 10 |
|   |              | Descrição   |              | Número de Séri | e          | Situ         | uação     |             | Forne | od.<br>ecedor | ^    |
| Þ | PORTA FIAT   | DIREITA 1   |              | 5421           | Reutili    | zável, sem   | necessio  | lade de rep | 123   |               |      |
|   | PORTA FIAT   | DIREITA 2   |              | 8745           | Passív     | el de reutil | ização ap | oós reparo  | 5588  |               |      |
| Ц | PORTA FIAT   | ESQUERDA    | 1            | 9658           | Passív     | el de reutil | ização ap | oós reparo  | 2563  |               | -    |
|   |              |             |              |                |            |              |           |             |       |               |      |
|   |              |             |              |                |            |              |           |             |       |               |      |
|   |              |             |              |                |            |              |           |             |       |               |      |
|   |              |             |              |                |            |              |           |             |       |               |      |
|   |              |             |              |                |            |              |           |             |       |               |      |
|   |              |             |              |                |            |              |           |             |       |               |      |
|   |              |             |              |                |            |              |           |             |       |               |      |
|   |              |             |              |                |            |              |           |             |       |               |      |
|   |              |             |              |                |            |              |           |             |       |               | ~    |
| < |              |             |              |                |            |              |           |             |       | >             |      |
|   | 🥖 Alterar    | 🔂 Excluir   | •            |                |            |              |           |             |       |               |      |
|   |              |             |              |                |            |              |           |             | -50   | Fochar        |      |
|   |              |             |              |                |            |              |           |             | -     | eciidi        |      |

Vendas

Os itens desmontados só podem ser vendidos atraves de nota fiscal, porem é possivel fazer um orçamento com item desmontado e transforma-lo em nota fiscal, abaixo vamos descrever as duas formas de fazer a venda.

Nota Fiscal

Ao fazer uma nota fiscal de vendas que contenha itens do tipo desmontados, é preciso clicar no botão "Itens Desmontados" 🔀 Itens Desmontados

## para escolher os detalhes de cada unidade do item que está sendo vendido.

| 🎲 Item Desm | nontado   |                     |                 | — ( | - X         |
|-------------|-----------|---------------------|-----------------|-----|-------------|
|             |           | Itens da Nota Fis   | cal             |     |             |
|             | Descrição | Qtde Total Qtde Res | ante            |     | ^           |
|             |           |                     |                 |     |             |
|             |           |                     |                 |     |             |
|             |           |                     |                 |     |             |
|             |           |                     |                 |     | ~           |
|             |           | Itens Desmontad     | 05              |     |             |
| Nº Série    |           |                     | Cód. Fornecedor |     |             |
|             | Descrição | Número de Série     | Situação        | Cód | . Fornece 🔨 |
|             |           |                     |                 |     |             |
| ►           |           |                     |                 |     |             |
|             |           |                     |                 |     |             |
|             |           |                     |                 |     |             |
|             |           |                     |                 |     |             |
|             |           |                     |                 |     |             |
|             |           |                     |                 |     | v           |
| <           |           |                     |                 |     | >           |

No grid superior será listado o item que está sendo inserido no orçamento, a quantidade total do item que foi vendida e a quantidade de itens que ainda resta escolher os detalhes. No grid inferior será listado os detalhes do item selecionado no grid superior, podendo ser filtrado por número de série ou código do fabricante.

Após ser informado os detalhes para todas as quantidade do item, ele será removido da listagem.

Caso o usuário tenha escolhido algum detalhe errado, basta ir na aba "Desmonte" no grid superior selecionar o item que teve o detalhe escolhido errado e no grid inferior clicar com botão direito sobre o detalhe e <u>excluir</u>

| Dados da NF 🔍 Itens da | a Nota 🔍 Sintegra 🔍 Financeir | o 🗸 Ajustes da NF   | NFe Re          | ferencia <b>Desmonte</b> |                             |               |
|------------------------|-------------------------------|---------------------|-----------------|--------------------------|-----------------------------|---------------|
|                        |                               |                     |                 |                          | Itens Desmon                | tados         |
| Código de Barras       | Item                          | Qtde                | Valor Un.       | Total                    |                             |               |
| 0000001039924          | PORTA GOL DIREITA             | 1                   | 11,5            | 11,5                     |                             |               |
|                        |                               |                     |                 |                          |                             |               |
|                        |                               |                     |                 |                          |                             |               |
|                        |                               |                     |                 |                          |                             |               |
|                        |                               |                     |                 |                          |                             |               |
|                        |                               |                     |                 |                          |                             |               |
|                        |                               |                     |                 |                          |                             |               |
|                        |                               |                     |                 |                          |                             |               |
|                        |                               |                     |                 |                          | Detalhes dos 3              | Itens         |
| Descrição              | Número de Série               | Situação            |                 | Código Fornecedo         | Fabricante                  | Classificação |
| PORTA GOL DIREITA      | A123 Reutilizável             | , sem necessidade o | te reparo ou re | stapo123                 | AGUA NA BOCA-ANTONIO JOSE I | V Ótimo       |
|                        |                               |                     |                 |                          |                             |               |

Caso o usuário tente confirmar a nota fiscal sem informar os detalhes para todas as unidades, o sistema irá exibir uma mensagem "*Existe Itens desmontados sem associar as saídas! Deseja associar?*", caso o usuário opte por sim, será aberta a tela para escolher os detalhes, caso opte por não, será cancelado o processo de confirmar a nota fiscal. Orçamento

Ao inserir um item no orçamento que seja do tipo desmontado, o sistema irá abrir a janela para escolher os detalhes do item que está sendo inserido, igual a janela que é aberta ao clicar no botão "Itens Desmontados" da Nota Fiscal.

Caso o usuário cancele a janela de detalhes sem inserir os detalhes, só será possivel inserir os detalhes na nota fiscal. Estoque

Ao acessar o cadastro de produtos e ir na aba estoque, sub-aba Desmonte, é exibido os detalhes dos itens em estoque. Porem essa aba é diferente dependendo do tipo de produto, abaixo será descrito cada tipo.

## Item Desmonte

Ao localizar um item desmonte, e ir na aba Estoque, sub aba Desmonte será listado no grid superior as notas fiscais de entrada do item. Ao selecionar uma nota fiscal no grid inferior esquerdo será listado os itens desmontados que originaram da nota fiscal selecionada e no grid da direita os itens daquela nota que já tiveram saída do estoque.

| Início 06/11/2016 🔽 Tér | rmino 06/1 | 2/2016 🔽 E     | mpresa          |                    | 💽 🗸 Aplicar                          | ]               |   |                 |           |            |            |                 |                                  |
|-------------------------|------------|----------------|-----------------|--------------------|--------------------------------------|-----------------|---|-----------------|-----------|------------|------------|-----------------|----------------------------------|
| Localizar Cadastro His  | istóricos  | Estoque Equ    | ivalências Kits | e Produção 🛛 Fotos |                                      |                 |   |                 |           |            |            |                 |                                  |
| Movimentação Reservad   | lo 🗸 Inver | tários Desm    | onte            |                    |                                      |                 |   |                 |           |            |            |                 |                                  |
| Modelo Série NF N       | lúmero NF  | Emit           | tente           | [                  | escrição do Item                     | Marca           |   | Modelo          | Cor       | Ano Fabric | Ano Modelo | Renavam         | Certidão de Baixa                |
| ▶ 01 01 00              | 00121521 F | RE INFORMATIC/ | A LTDA          | CARCAÇA GOL        |                                      | VOLKSWAGEN      | G | OL              | AZUL      | 2015       | 2016       | ABJJ6512345     | CERTIDAO 12454                   |
|                         |            |                |                 |                    |                                      |                 |   |                 |           |            |            |                 |                                  |
| <                       |            |                |                 |                    |                                      |                 |   |                 |           |            |            |                 | >                                |
| 200                     |            |                |                 | Entradas           |                                      |                 |   |                 |           |            | Saídas     |                 |                                  |
| De                      | escrição   |                | Núm             | nero de Série      | Situação                             | Cód. Fornecedor | ^ |                 | Descrição |            |            | Número de Série | Situação                         |
| PORTA GOL DIREITA       |            |                | A123            |                    | Reutilizável, sem necessidade de rep | po123           |   | PORTA GOL DIREI | A         |            | B123       |                 | Passível de reutilização após re |
| PORTA GOL DIREITA       |            |                | B123            |                    | Passível de reutilização após reparo | pd123           |   | PORTA GOL ESQU  | ERDA      |            | ER5541     |                 | Não desmontada                   |
| PORTA GOL ESQUERDA      |            |                | E123            |                    | Reutilizável, sem necessidade de rep | 54              |   | _               |           |            |            |                 |                                  |
| PORTA GOL ESQUERDA      |            |                | ER5541          |                    | Não desmontada                       | 689             |   |                 |           |            |            |                 |                                  |
| PORTA MALAS GOL         |            |                | PO134343        |                    | Reutilizável, sem necessidade de rep | 1               |   |                 |           |            |            |                 |                                  |

Item Desmontado

Ao localizar um item desmontado, e ir na aba Estoque, sub aba Desmonte será listado as individualizações do item que estão em estoque, permitindo localizar pelo número de série ou código do fabricante.

| Imprimir V Novo     | P 👸<br>Alterar Desativar | 📲 🌢 🏟<br>Duplicar Anterior Próx | ximo Compras        | n di<br>Preços Ven | ).<br>das        |                   |                |      |              |               |
|---------------------|--------------------------|---------------------------------|---------------------|--------------------|------------------|-------------------|----------------|------|--------------|---------------|
|                     |                          |                                 |                     |                    |                  | POR               | TA GOL DIREITA |      |              |               |
| Início 24/10/2016 🔽 | Término 23/11/2          | )16 🔽 Empresa                   |                     |                    | [                | ✓ <u>A</u> plicar |                |      |              |               |
| Localizar Cadastro  | Históricos Esto          | que Equivalências               | Kits e Produção     | Fotos              |                  |                   |                |      |              |               |
| Movimentação Res    | ervado 🔨 Inventário      | s Desmonte                      |                     |                    |                  |                   |                |      |              |               |
| Nº Série            |                          | Cód. For                        | rnecedor            |                    | ]                |                   |                |      |              |               |
| Descrição           | Número de Série          | Situação                        | c c                 | Código Forneced    | or Classificação | Marca             | Modelo         | Cor  | Ano<br>Fabr. | Ano<br>Modelo |
| PORTA GOL DIREITA   | B123                     | Passível de reutilização        | após reparo ou po   | d123               | Ruim             | VOLKSWAGEN        | GOL            | AZUL | 2015         | 2016          |
| PORTA GOL DIREITA   | A123                     | Reutilizável, sem neces:        | ssidade de repar po | o123               | Ótimo            | VOLKSWAGEN        | GOL            | AZUL | 2015         | 2016          |

Ao dar dois cliques sobre um registro será aberto a Nota Fiscal que deu origem a ele. Históricos

Ao acessar o cadastro de produtos e ir na aba Histórico, dependendo do tipo de produto será criado

uma nova sub-aba, chamada Desmonte, para os itens do tipo Desmonte ou Desmontada, para os itens do tipo Desmontado e dentro de cada sub-aba é exibido o histórico de acordo com cada item.

## Item Desmontado

Ao acessar o histórico do item desmontado, o usuário pode pode optar por listar o histórico de entradas ou saídas, para isso basta escolher o filtro **"Filtrar por"**. No grid superior será listado informações do item desmonte e item desmontado, já no grid inferior será listado a nota fiscal que deu origem ao histórico.

| P | eços Cor  | Cadastro<br>mpras | Históri<br>Vendas | cos Estoqu<br>Devolução | e Equival<br>de Compras | ências (Kit<br>(Alterações | s e Produção<br><b>Desmont</b> | Fotos<br>ado  | \           |                              |         |              |                 |                                      |                    |
|---|-----------|-------------------|-------------------|-------------------------|-------------------------|----------------------------|--------------------------------|---------------|-------------|------------------------------|---------|--------------|-----------------|--------------------------------------|--------------------|
|   | Entrada ( | Saída             |                   |                         |                         |                            |                                |               |             |                              |         |              |                 |                                      |                    |
|   |           | Item<br>Desmonte  |                   | Marca                   | Modelo                  | Cor                        | Ano<br>Fabricação              | Ano<br>Modelo | Renavam     | Certidão<br>de Baixa         | Placa   | Chassi       | Número de Série | Situação                             | Item<br>Desmontado |
| Þ | CARCAÇA G | OL                |                   | VOLKSW                  | ACGOL                   | AZUL                       | 2015                           | 2016          | ABJJ6512345 | CERTIDAO 12454               | DDD7011 | CHASSI 41872 | A123            | Reutilizável, sem necessidade de re  | PORTA GOL DIREITA  |
|   | CARCAÇA G | OL                |                   | VOLKSW                  | AC GOL                  | AZUL                       | 2015                           | 2016          | ABJJ6512345 | CERTIDAO 12454               | DDD7011 | CHASSI 41872 | B123            | Passível de reutilização após reparo | PORTA GOL DIREITA  |
| < |           |                   |                   |                         |                         |                            |                                |               |             |                              |         |              |                 |                                      |                    |
|   |           |                   |                   |                         |                         |                            |                                |               |             | Detalhament                  | to      |              |                 |                                      |                    |
|   | Data      | Modelo            | Série             | Número                  | Еп                      | itente / Destin            | atário                         |               | Doc         | Tipo Op.                     | Total   |              |                 |                                      |                    |
| Þ | 9/11/2016 | 01                | 01 0              | 100121521 RI            | e informati             | CA LTDA W                  |                                | 017976        | 06000162    | Compras para comercialização | 100,00  |              |                 |                                      |                    |

Dando um duplo clique sobre o registro da nota fiscal no grid inferior é aberto o cadastro da nota. Item Desmonte

Ao acessar o histórico do item desmonte, no grid superior é listado os detalhes do item desmonte e da nota fiscal que deu origem a ele e no grid inferior é listado os itens desmontados que deram entrada apartir da nota fiscal selecionada.

| Localizar    | Cadastro    | Históricos   | Estoque Equivalências Kits       | e Produção Fotos | $\langle$                  |                |                   |               |                      |            |                     |       |              |              |
|--------------|-------------|--------------|----------------------------------|------------------|----------------------------|----------------|-------------------|---------------|----------------------|------------|---------------------|-------|--------------|--------------|
| Preços Co    | ompras Ve   | endas 🛛 Di   | evolução de Compras 🛛 Alterações | Desmonte         |                            |                |                   |               |                      |            |                     |       |              |              |
| Modelo<br>NF | Série<br>NF | Número<br>NF | Descrição                        | Marca            | Modelo                     | Cor            | Ano<br>Fabricação | Ano<br>Modelo | Rena                 | ivam       | Certidão de Baix    | a     | Placa        | Cha          |
| 01           | 01          | 000121521    | CARCAÇA GOL                      | VOLKSWAGEN       | GOL                        | AZUL           | 2015              | 20            | 16 ABJJ651234        | 15 C       | CERTIDAO 12454      |       | DDD7011      | CHASSI 41872 |
| <            |             |              |                                  |                  |                            |                |                   |               |                      |            |                     |       |              |              |
|              |             |              |                                  |                  |                            |                | Itens             | S             |                      |            |                     |       |              |              |
|              | Descrição   |              | Número de Série                  | 3                |                            | Situação       |                   |               | Código<br>Fornecedor |            | Fabricante          |       | Classificaçã | 0            |
| PORTA GOI    | DIREITA     |              | A123                             |                  | Reutilizável, sem necessi  | idade de repar | o ou restauraç    | ao p          | o123                 | AGUA NA B  | IOCA-ANTONIO JOSE N | Ótimo |              |              |
| PORTA GOI    | DIREITA     |              | B123                             |                  | Passível de reutilização a | pós reparo ou  | restauração       | p             | 123                  | AGUA NA B  | IOCA-ANTONIO JOSE N | Ruim  |              |              |
| PORTA GOI    | ESQUERD     | 4            | E123                             |                  | Reutilizável, sem necessi  | dade de repar  | o ou restauraç    | ão 54         |                      |            |                     | Bom   |              |              |
| PORTA GOI    | ESQUERD/    | A            | ER5541                           |                  | Não desmontada             |                |                   | 6             | 19                   | 0.SEM FORM | NECEDOR             | Bom   |              |              |
| PORTA MAI    | AS GOL      | 1            | PO134343                         |                  | Reutilizável, sem necessi  | dade de repar  | o ou restauraç    | :ão 1         |                      | AGUA NA B  | IOCA-ANTONIO JOSE N | Bom   |              |              |

Dando um duplo clique sobre o registro da nota fiscal no grid superior é aberto o cadastro da nota.. Relatórios

Para acessar o relatório de vendas dos itens desmontados, basta ir em Gerenciamento  $\rightarrow$  Relatórios  $\rightarrow$  Gestão de Vendas  $\rightarrow$  Itens Desmontados

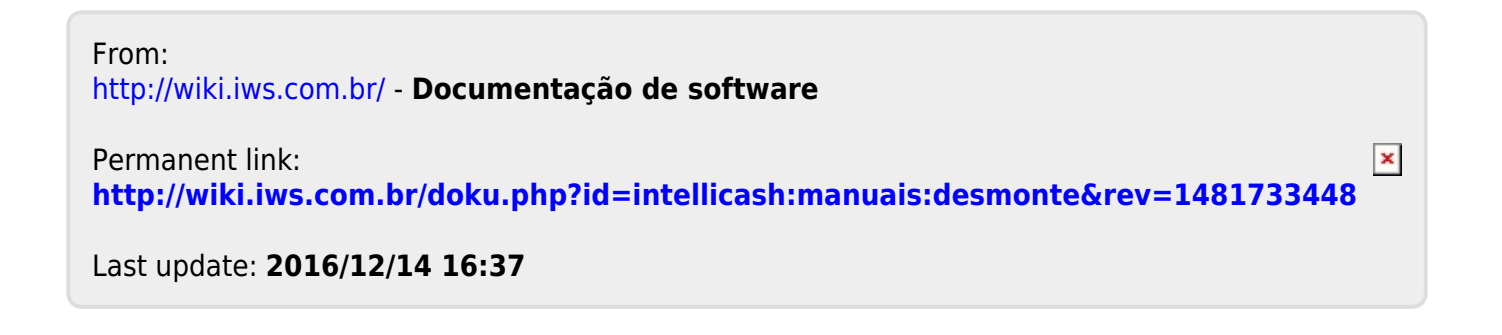